## Instruction for How to Print your Verified Hours from MobileServe

 Log into or create your MobileServe account. Here are the links: <u>https://app.mobileserve.com/login/?next=/</u> or https://app.mobileserve.com/login/?next=/

https://mygivingpoint.org/login/

- 2. Click on Service Resume
- 3. Check the boxes for categories
- 4. Pick the start and end dates
- 5. Click on View Resume: Opens in new tab
- 6. Click on "PRINT" or right click to save service resume

## For the students who don't have an organization, you'll unfortunately won't be able to access your Service Resume. Here are the instructions on how to join Grady's organization:

- 1. Login
- 2. Click Settings
- 3. Click Organizations (next to the profile picture)
- 4. Click Join Organization
- Type in the code that corresponds with your graduating year: For current seniors it's GP2021 For current juniors it's GP2022 For current sophomores it's GP2023 For current 9<sup>th</sup> graders it's GP2024.
- 6. Click Join